バージョンアップのお知らせ

兵庫 XP/Vista/7/8/10/11 版

今回の変更点

## 必ずレセプト印刷前にバージョンアップを行ってください。

## 試し印刷を行い会長委任の会長名が変更されていることをご確認ください。

1. レセプトの会長委任の会長名を変更しました。

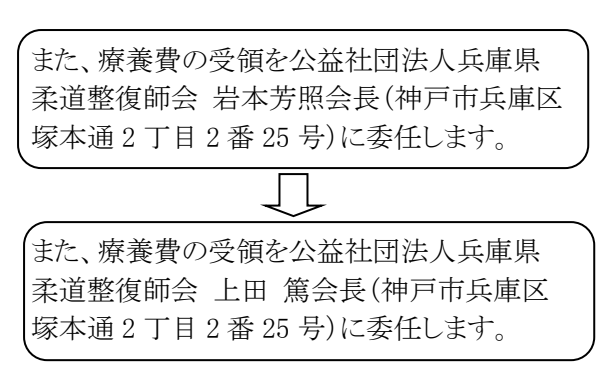

※全国健康保険協会、健康保険組合、共済組合などが会長委任となります。

新しいレイアウトのカルテに対応しました。
 新しいカルテは「B5(4)」になります。

| 🖻 ភាគភ្មា刷                                                                                        |
|---------------------------------------------------------------------------------------------------|
| ファイル 位置設定 オブション                                                                                   |
| カルデ印刷 [Enter]                                                                                     |
| <ul> <li>□ 加示のバ-コ-ドを印刷する</li> <li>□ 保険証部分を印刷する</li> <li>□ 負傷欄を印刷する</li> <li>□ 原因欄を印刷する</li> </ul> |
| ☑ 患者ID、カルテバーコードが未登録のときに自動登録する                                                                     |
| 使用カルテ C B5 C 新B5 C B5(2) C B5(3) C B5(4)                                                          |
| © A4 ☉ 新A4                                                                                        |
| 終了 [ESC]                                                                                          |

「メンテナンス」-[ツール]-[保険者データ更新]で比較基準となるデータを修正しています。
 (バージョンアップの後、「メンテナンス」の[ツール]-[保険者データ更新]を行わなければ保険者データの更新はされません)

## WindowsXP/Vista/7の場合の手順

- 1. コンピューターの電源を入れ WindowsXP/Vista/7を起ち上げます。
- 2. 既に起動しているときは、「カルテ入力」など、全てのプログラムを終了させてください。
- 3. 同封の CD を CD ドライブにセットします。
- 4. 「自動再生」ウィンドウが表示された場合、「メープルバージョンアップを起動する」をクリックします。 (このウィンドウは OS によっては表示されません、表示されない場合は 5 に進んでください。)
- 5. 「バージョンアップ 2023 年 06 月 23 日 兵庫 XP/Vista/7/8/10/11 版」の画面が表示されます。
- 6. 「実行」をクリックします。
- 7.「バージョンアップを正常に終了しました」のメッセージが表示されたら、「OK」をクリックします。
- 8. CD をドライブから取り出してください。
- 9. バージョンアップは終了です

Windows8/10/11 の場合の手順

- 1. コンピューターの電源を入れ Windows8/10/11 を起ち上げます。
- 2. 既に起動しているときは、「カルテ入力」など、全てのプログラムを終了させてください。
- 3. 「メンテナンス」 ビジテナンス を呼び出します。
- 4. 同封の CD を DVD ドライブにセットします。
- 5. 「バージョンアップの実行」をクリックします。

| 6                        |                                              |                                          |         |
|--------------------------|----------------------------------------------|------------------------------------------|---------|
| ۴                        | ライブにパージョ                                     | ンアップのディスクをセ                              | ットし     |
| τ                        | [ハーションアップ                                    | 7の実行」を押してくたさ                             | U       |
| (注)パージ                   | ョンアップは他のアプリ                                  | ケーションをすべて終了してから                          | 実行してくたる |
|                          |                                              | バージョンアップの実行<br>(Enter)                   | 考了(ESC) |
| 把这先 <sup>[]:¥</sup>      |                                              |                                          | 9,      |
| バージョン                    | アップ記録                                        |                                          |         |
| 2016-08-08               | 08:32:56 2016年08月05日<br>10:13:21 2016年09月27日 | 大阪XP/Vista/7/8版<br>大阪XP/Vista/7/8版       |         |
| 2018-11-15<br>2018-02-20 | 08:24:25 2016年11月10日<br>08:24:37 2018年03月26日 | 大版XP/Vista/7/8版<br>大版XP/Vista/7/8/10版    |         |
| 2018-05-30               | 10:28:28 2018年05月28日                         | 大阪3P/1sts/7/8/10版<br>大阪3P/1sts/7/8/10版   |         |
| 2018-10-01               | 08:21:34 2018年09月24日                         | 大版XP/Vista/7/8/10版                       |         |
| 2018-10-31               | 10:28:40 2019年04月22日                         | 大版XP/Vista/7/8/10版<br>大版XP/Vista/7/8/10版 |         |
| 2019-05-30 2019-10-09    | 09:06:01 2019年05月24日<br>09:38:42 2019年09月25日 | 大康3P/Vista/7/8/10版<br>大阪3P/Vista/7/8/10版 |         |
| 2019-10-29               | 08:05:12 2019年10月25日<br>09:05:01 2019年10月25日 | 大国3P/Vista/7/8/10版                       |         |
| 2020-10-05               | 08:34:18 2020年09月25日                         | 大康XP/Vista/7/8/10版                       |         |
| 2021-01-12               | 08128121 2021 #06月28日                        | 大統AP/91818/7/8/10版                       |         |

6. 「バージョンアップのファイルが見つかりません。」の表示が出た場合は、[▼]をクリックして「読込先」を DVDドライブに変更した後、再度、「バージョンアップの実行」をクリックします。 「バージョンアップのファイルが見つかりません。」の表示が出ない場合は7に進んでください。

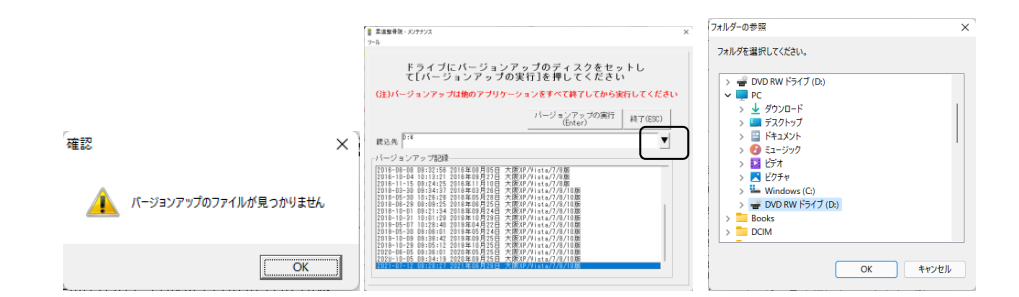

- 7. 「バージョンアップ 2023 年 06 月 23 兵庫 XP/Vista/7/8/10/11 版」の画面が表示されます。
- 8. 「実行」をクリックします。
- 9. 「バージョンアップを正常に終了しました」のメッセージが表示されたら、「OK」をクリックします。
- 10. CD をドライブから取り出してください。
- 11. バージョンアップは終了です

令和5年6月23日 TEL 06-6841-7515 有限会社 メープル